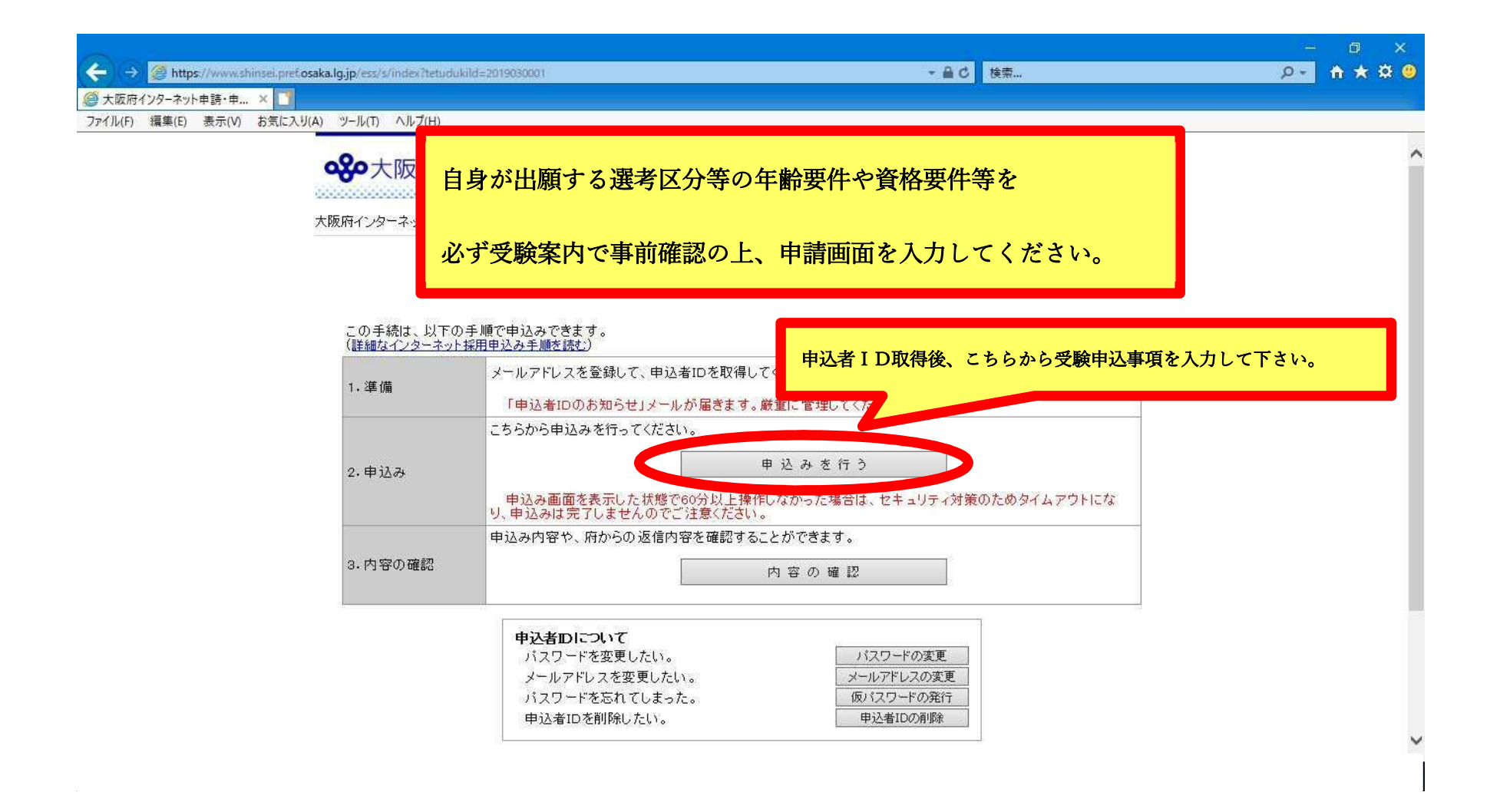

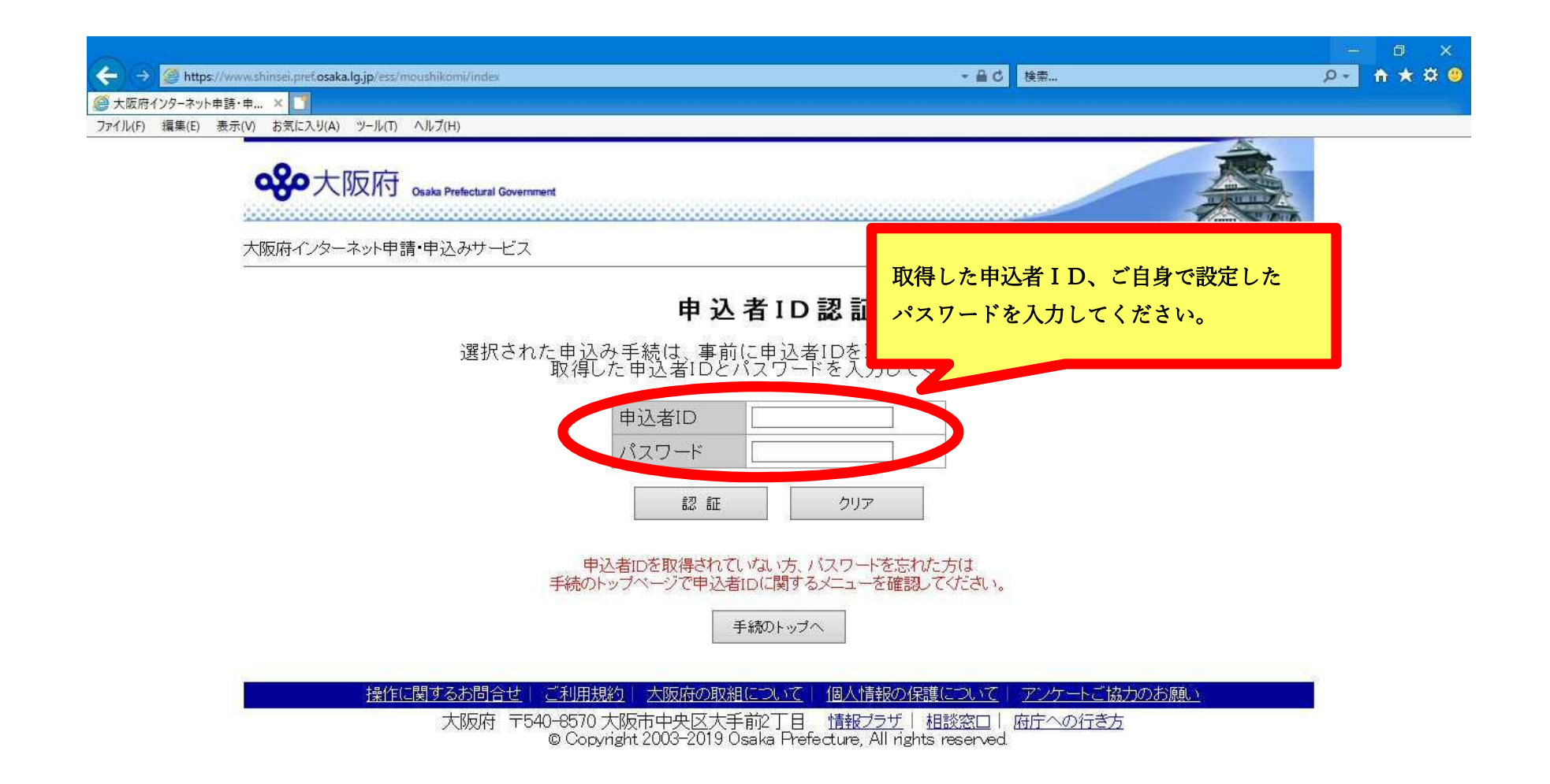

|    |                                                                                                    |                                                                                                    |                                                          |                              |    | o ×   |
|----|----------------------------------------------------------------------------------------------------|----------------------------------------------------------------------------------------------------|----------------------------------------------------------|------------------------------|----|-------|
| 4  | -) (-) 🦪 https://www.shinsei.pref.osaka.lg.jp/ess/moushikon                                            | si/login                                                                                                    | + ≙ ¢                                                    | 検索                           | ρ- | 🕆 🛪 🙂 |
| Ø  | 大阪府インターネット申請・申込み… 🧭 大阪府インターネット申請・申.                                                                    | × 🗋                                                                                                    |                                                          |                              |    |       |
| 合合 | ↑ ▼ 🗟 ▼ 🖃 🚔 ▼ ページ(D) ▼ セーフティ(S) ▼ ツール(D) •<br>↑ ▼ 🗟 ▼ 🖾 🖶 ▼ ページ(D) ▼ セーフティ(S) ▼ ツール(D) •               | · ⊙ - ™ ₩                                                                                                    |                                                          |                              |    |       |
|    | @shinsei.pref.osaka.j                                                                                  | pからのメールを受信できる設定にしてください。                                                                                      |                                                          |                              |    |       |
|    | 【入力項目に1<br>各項目については、<br>対象となっている項                                                                      | <b>ついて】</b><br>対象者によって入力する項目が異な<br><u>申を「水ず入力し</u> てください。                                                    | ります。                                                     |                              |    |       |
|    | 自身の出願に必要な入力項目を<br>よく確認し、項目に従って、<br>入力を行ってください。<br>入力項目によっては、免許状の<br>授与年月日等が必要となりますの<br>お手元にご用意しておいてくださ | 対象者       全員       全員       全員       空員       該当者のみ<br>(該当者は対象となる)       びで     該当者のみ       びや校等実技】       全員 | る教員チャレンジテスト証明書を準備<br>中いきいき連携』『支援学校(幼稚部・<br>、力する項目があります。) | しておいてください。)<br>小学部共通、小学部)』で出 |    |       |
|    | 【8 懲戒処分歴】                                                                                              | 全員           全員                                                                                              |                                                          |                              |    |       |
|    | 【9 受験資格・入力                                                                                             | う事項の確認】 全員                                                                                                   |                                                          |                              |    |       |

【1 氏名等】

~

| ← → Ø https://www.shin     | sei.pref. <b>osaka.lg.jp</b> /ess/moushikomi/login            |                                                                                                    | □ ×<br>↑★☆( |
|----------------------------|---------------------------------------------------------------|----------------------------------------------------------------------------------------------------|-------------|
|                            | … 🥌 大阪府インターネット申請・申… × 🎦<br>ジ(P) ▼ セーフティ(S) ▼ ツール(O) ▼ @ ▼ 💯 🐘 |                                                                                                    |             |
|                            | 【1 氏名等】                                                       |                                                                                                    |             |
|                            | 氏名[必須]                                                        | 姓と名の間に1又学分スペースを空けて入力してくたさい。<br>(例:大阪 太郎)<br>日本国籍を有しない者は、原則として本名を入力してくた。。                                                                          |             |
|                            | 氏名 (フリガナ) <mark>(必須)</mark>                                   | 姓と名の間に1文字分スペースを空けて、カタカナで入力してください。<br>(例:オオサカ タロウ)                                                                                                 | _           |
|                            | 生年月日〔必須〕                                                      | <ul> <li>(例:昭和54年04月01日)</li> <li>○昭和 ○平成 □ 年 □ 月 □ 日</li> </ul>                                                                                  |             |
|                            | 携带電話番号[必須]                                                    | 携帯電話がない場合は日中に連絡可能な連絡先を入力して<が 年齢要件を満たしているかを<br>(例:09000000000)<br>受験案内で確認してください                                                                    | ``<br>``    |
| <mark>連絡</mark> のと<br>記載して | れる携帯電話番号を<br>ください。                                            | <ul> <li>自宅に電話がない場合は、緊急連絡先を入力してください。(ハ<br/>(例:0669410351)</li> <li>最終学歴の大学等名を入力してください。</li> <li>(数員免許取得のための通信・科目履修等の学歴・中退歴等は入力しないでくださ)</li> </ul> |             |
|                            | 取於子歴(八子寺石几必則                                                  | (例:浪速教育大学)                                                                                                    |             |
|                            | 最終学歴(学部等名)[ <del>必須]</del>                                    | 最終学歴の学部等名を入力してください。<br>学部等名がない場合は「なし」と入力してください。                                                                                                   |             |
|                            | 最終学歴(分類1)[必須]                                                 | 最終学歴の分類を選択してください。<br>〇国立 〇公立 〇私立                                                                                                    |             |
|                            |                                                               | 最終学歴の分類を選択してください。                                                                                                    | A 100%      |

| A generation of the set of the set of the | + <b>≙</b> ¢                                                    |                                                                          | □ ×<br>↑★菜 🧐 |
|----------------------------------------------------------------------------------------------------|-----------------------------------------------------------------|--------------------------------------------------------------------------|--------------|
| ② 大阪府インターネット申請・申込み… ◎ 大阪府インターネット申請・申… ×                                                                                                    |                                                                 |                                                                          |              |
| 🏠 ▼ 🗟 ▼ 🖾 🖶 ▼ ページ(Ⴒ) ▼ セーフティ(⊆) ▼ ツール(Ω) ▼ 🚱 ▼ 💭 🖏                                                                                                    |                                                                 |                                                                          | _            |
| 【2 郵便物送付先】<br>住所は全角カナ、英数字、ハイフン<br>結果通知書には、この欄に入力した<br>地名の間は1文字分スペースを空け                                                                                                    | で入力してください。<br>とおり都道府県を除いて3段書きで印字されます。<br>てください。                 |                                                                          | ^            |
| ※ 当該住所は結果通知を発送                                                                                                    | きするために使用しますので、間違いがないよつに人<br>(例):5400571)                        |                                                                          |              |
| 郵便番号[必須]                                                                                                    | (11:5408577)<br>ハイフンは入力しないでください。                                | 結果通知等を                                                                   |              |
| 市区都町村「必須」                                                                                                    | (例:ミシマグン シマモトチョウ)<br>全角力タカナで入力してください。<br>地名の間は1文字分スペースを空けてください。 | <ul> <li>郵送する際に使用します。</li> <li>正しく入力されないと</li> <li>結果通知等がお手元に</li> </ul> |              |
| 町域・番地<br>(23文字を超える場合は下段「マン<br>ション名等」に続きを入力してくださ<br>い。)[必須]                                                                                                    | (例:アオバ 99-99-99)<br>全角カタカナで入力してください。                            | 届かないことも考えられますの                                                           | で            |
| マンション名等                                                                                                    | (例:オオサカマンション A5-202)<br>全角カタカナで入力してください。                        | 入力してください。                                                                |              |
| 【3 出願する選考区分、株                                                                                                    | 交種等、教科(科目)】                                                     |                                                                          | _            |
| 〈所有(見込)免許状に関する注<br>出願に必要な免許状について<br>次の校種等・教科に出願する。                                                                                                    | :意事項〉<br>「所有(見込)免許状1」で入力してください。<br>場合は、各々必要な免許状を入力してください。       |                                                                          |              |
| 出願する校種等・教科                                                                                                    | 出願に必要な所有(見込)免許状                                                 |                                                                          |              |
| Pris空中大雨(一山)店店)                                                                                                    | 「所有(見込)免許状1」で小学校(コード「10」)を選択                                    | 左(日川)オZ 古谷坊教会の                                                           | ~            |

🔍 100% 🔻 💡

| <ul> <li>              ◆ 図 * □ ● * ページ(P) * セーフティ(S) * ツール(O) * ② * 型 型      </li> <li>             ▲ * △ = ○ ● * ページ(P) * セーフティ(S) * ツール(O) * ③ * 型 型         </li> <li>             【3 出願する選考区分、校種等、教科(科目)】<br/>〈所有(見込)免許状(C関する注意事項)             出願(こ必要な免許状(こついて(所有(見込)免許状1)で入力してください。             次の校種等・教科(出願する場合は、各々必要な免許状を入力してください。             出願する校種等・教科             出願に必要な所有(見込)免許状             [所ち(見込)免許状             [所ち(見込)を許状             [所ち(見込)を許             [所ち(見込)を許             [所ち(見し)]             [所ち(見し)]             [所す(見し)]             [所す(見し)]             [所ち(見し)]             [所す(見し)]             [所す(見し)]             [所す(見し)]             [所す(見し)]             [所す(見し)]             [所す(見し)]             [所す(見し)]             [目目(□]             [目(□]             [目(□]             [目(□]             [目(□]             [目(□]             [目(□]             [目(□]             [目(□]            [目(□]             [目(□]             [目(□]             [目(□]             [目(□]             [目(□]            [目(□]             [目(□]             [目(□]             [[[[[□]        [[[[[[]       [[[]       [[[]       [[[]        [[[]       [[]        [[]        [[]        [[]</li></ul>                     | ×<br>1 (1) |
|----------------------------------------------------------------------------------------------------|------------|
| <ul> <li>▲ ・ N-ジ(P)・ セ-フティ(S・ ツール(O)・ Q・ P </li> <li>【3 出願する選考区分、校種等、教科(科目)】</li> <li>(所有(見込)免許状に関する注意事項)<br/>出願(こ必要な免許状について「所有(見込)免許状1」で入力してください。<br/>次の校種等・教科(こ出願する場合は、各々必要な免許状を入力してください。</li> <li>出願する校種等・教科</li> <li>出願に必要な所有(見込)免許状</li> </ul>                                                                                                    |            |
| 【3 出願する選考区分、校種等、教科(科目)】         (所有(見込)免許状に関する注意事項)         出願に必要な免許状について「所有(見込)免許状1」で入力してください。         次の校種等・教科に出願する場合は、各々必要な免許状を入力してください。         出願する校種等・教科         出願に必要な所有(見込)免許状                                                                                                    |            |
| (所有(見込)免許状に関する注意事項)         出願に必要な免許状について「所有(見込)免許状1」で入力してください。         次の校種等・教科(こ出願する場合は、各々必要な免許状を入力してください。         出願する校種等・教科         出願に必要な所有(見込)免許状                                                                                                    | ^          |
| 出願する校種等・教科 出願に必要な所有(見込)免許状                                                                                                    |            |
|                                                                                                    |            |
| 『小学校』に出願し<br>『小中いさいき連携』を併願する者<br>『小中いさいき連携』を併願する者<br>「小中いさいき連携」「小中いさいき連携」「有(見込)する中学校教諭の<br>普通免許状の教科名をすべて入力<br>(併願の項目で「2 『小中いきいき連携』併願を希望する」を選択してください)                                                                                                    |            |
| 小中いきいき連携<br>「所有(見込)免許状1」で小学校(コード「10」)を選択<br>「所有(見込)免許状2」で小中いきいき連携(コード「40」)を<br>「小中いきいき連携所有(見込)中学校教論免許状」で所有(<br>・<br>・<br>・<br>・<br>・<br>・<br>・<br>・<br>・<br>・<br>・<br>・<br>・                                                                                                    |            |
| 『高等学校』<br>「所有(見込)免許状1」で高等学校 地理歴史(コード「52」)<br>「地理歴史」「公民」 「所有(見込)免許状2」で高等学校 公民(コード「54」)を選                                                                                                    |            |
| 「所有(見込)免許状1」で高等学校 地理歴史(コード「52」)<br>「所有(見込)免許状2」で高等学校 公民(コード「52」)<br>「所有(見込)免許状2」で高等学校 公民(コード「54」)を選<br>「所有(見込)免許状3」で特別支援学校(言・聾・嚢護学校を<br>択                                                                                                    |            |
| 『高等部』<br>「公民・福祉共通」<br>「所有(見込)免許状1」で高等学校 福祉(コード「54」)を選<br>「所有(見込)免許状2」で高等学校 福祉(コード「80」)を選<br>「所有(見込)免許状3」で特別支援学校(盲・聾・養護学校を                                                                                                    |            |
| 『高等部』       「所有(見込)免許状1」で高等学校家庭(コード「64」)を選択         「家庭・福祉共通」       「所有(見込)免許状2」で高等学校福祉(コード「80」)を選択         「家庭・福祉共通」       「所有(見込)免許状3」で特別支援学校(盲・聾・嚢護学校を含む)(コード「97」)を選択                                                                                                    |            |
| 「所有(見込)免許状1」で幼稚園(コード「99」)を選択         「所有(見込)免許状2」で小学校(コード「10」)を選択         「所有(見込)免許状2」で小学校(コード「10」)を選択         「「「10」)を選択         「「10」)を選択         「「10」」を選択         「「10」」を選択         「「10」」を認知         「「10」」を選択         「「10」」を認知         「「10」」を選択         「「10」」を認知         「「10」」を選択         「「10」」を認知         「10」」を認知         「10」         「10」         「10」         「10」         「10」         「10」         「10」         「10」         「10」         「10」         「10」         「10」         「10」         「10」         「10」         「10」         「10」         「10」         「10」         「10」         「10」         「10」         「10」         「10」         「10」         「10」         「10」         「10」         「10」         「10」         「10」         「10」         「10」         「10」         「10」         「10」         「10」         「10」         「10」         「10」         「10」         「10」         「10」         「10」         「10」         「10」         「10」         「10」         「10」         「10」         「10」         「10」         「10」         「10」         「10」         「10」         「10」         「10」         「10」         「10」         「10」         「10」         「10」         「10」         「10」         「10」         「10」         「10」 | ~          |

|                                                                                  | _ D.#_ 19#                                                                                                    |        |
|----------------------------------------------------------------------------------|----------------------------------------------------------------------------------------------------|--------|
| 一 TED S//WWW.shiriset.pret.osaka.ig.jp/ess/mousnikom//login<br>大阪府インターネット由語・由3.2 |                                                                                                    |        |
| × ► × × × × × × × × × × × × × × × × × ×                                          |                                                                                                    |        |
| 【5 受験時の配慮希望                                                                      | [事項]                                                                                                    |        |
|                                                                                  | <ul> <li>※手話通訳と筆談は併用できません。</li> <li>配慮を希望する場合は、希望項目をを選択し希望内容の説明と簡単な理由を配慮</li> <li>希望事項に入力してください。</li> <li>□点字</li> <li>□点字の補助として音声パソコンを併用</li> <li>□拡大文字</li> <li>□拡大資金</li> </ul> |        |
| 受験に際し配慮を希望する内容                                                                   | □ 手詰通訳<br>□ 単談<br>□ 補聴器<br>□ 車椅子<br>□ マネ                                                                                                    |        |
|                                                                                  | □520<br>□駐車スペース(身体障がい等により自動車でなければ選考会場に<br>限ります)<br>□盲導大又は介助大                                                                                                    |        |
|                                                                                  | □障がいの特性を試験係員(面接員等)へ伝達(配慮希望事項欄に<br>してほしい配慮内容等を記入ください。)<br>□面接時に支援員等の同席(配慮希望事項欄に同席理由や同席者<br>細を記入ください。)                                                                               | 容を     |
|                                                                                  | ※上記以外の配慮希望や聴覚障がい等による<br>FAX又はメールによる連絡希望等を入力してください。<br>(例:補聴器の場合)<br>難聴のため補聴器(両耳)の使用を希望<br>※[特にない)場合は、何も記載しないでください。                                                                 |        |
| 配慮希望事項                                                                           |                                                                                                    |        |
| 「高 仰御伏李,小学校,                                                                     | 卒宝は】(伊健保奈・小学校卒門체지까甲商书:수금기 카) 구/だ                                                                                                    | 9 per/ |

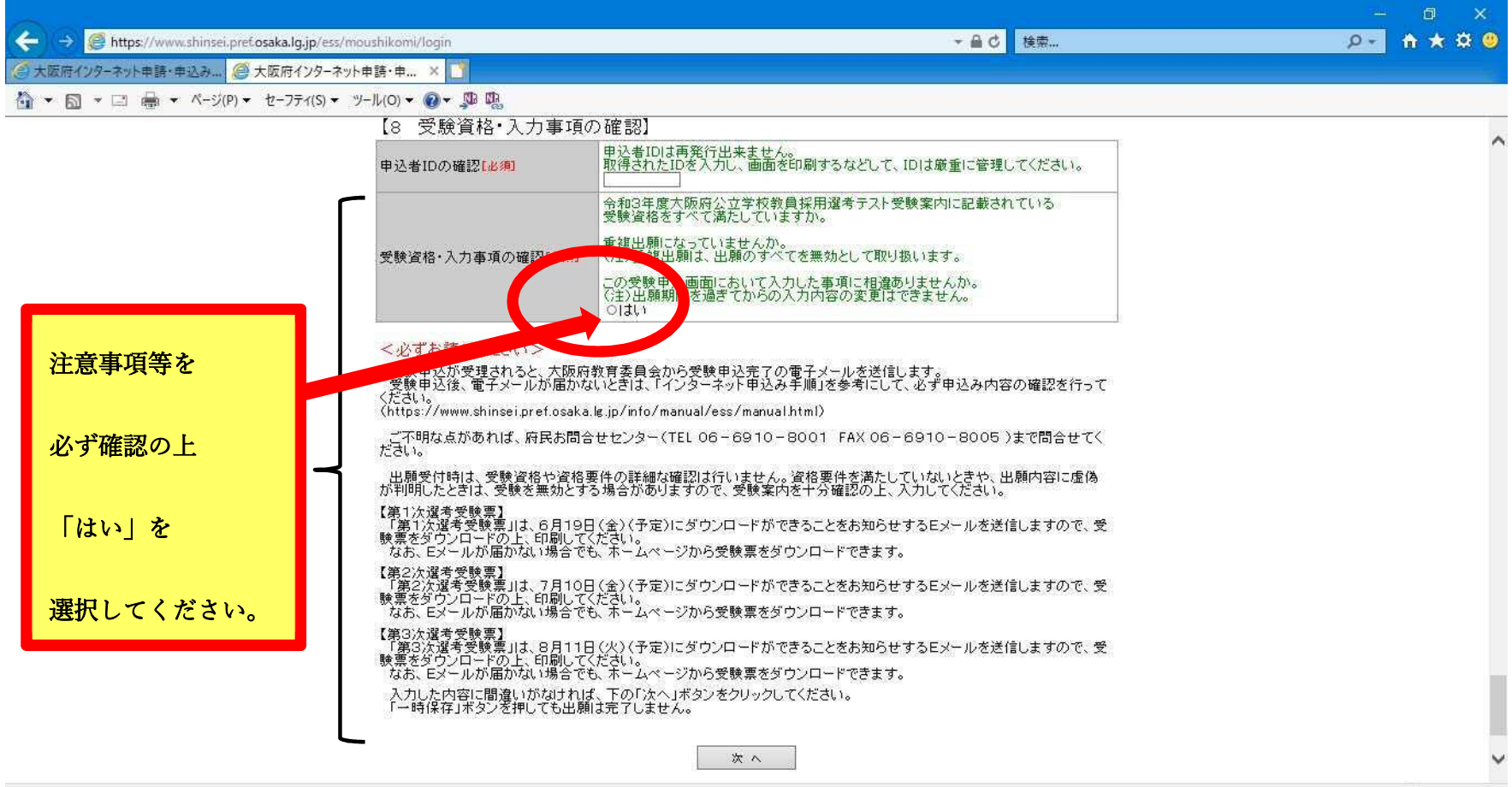

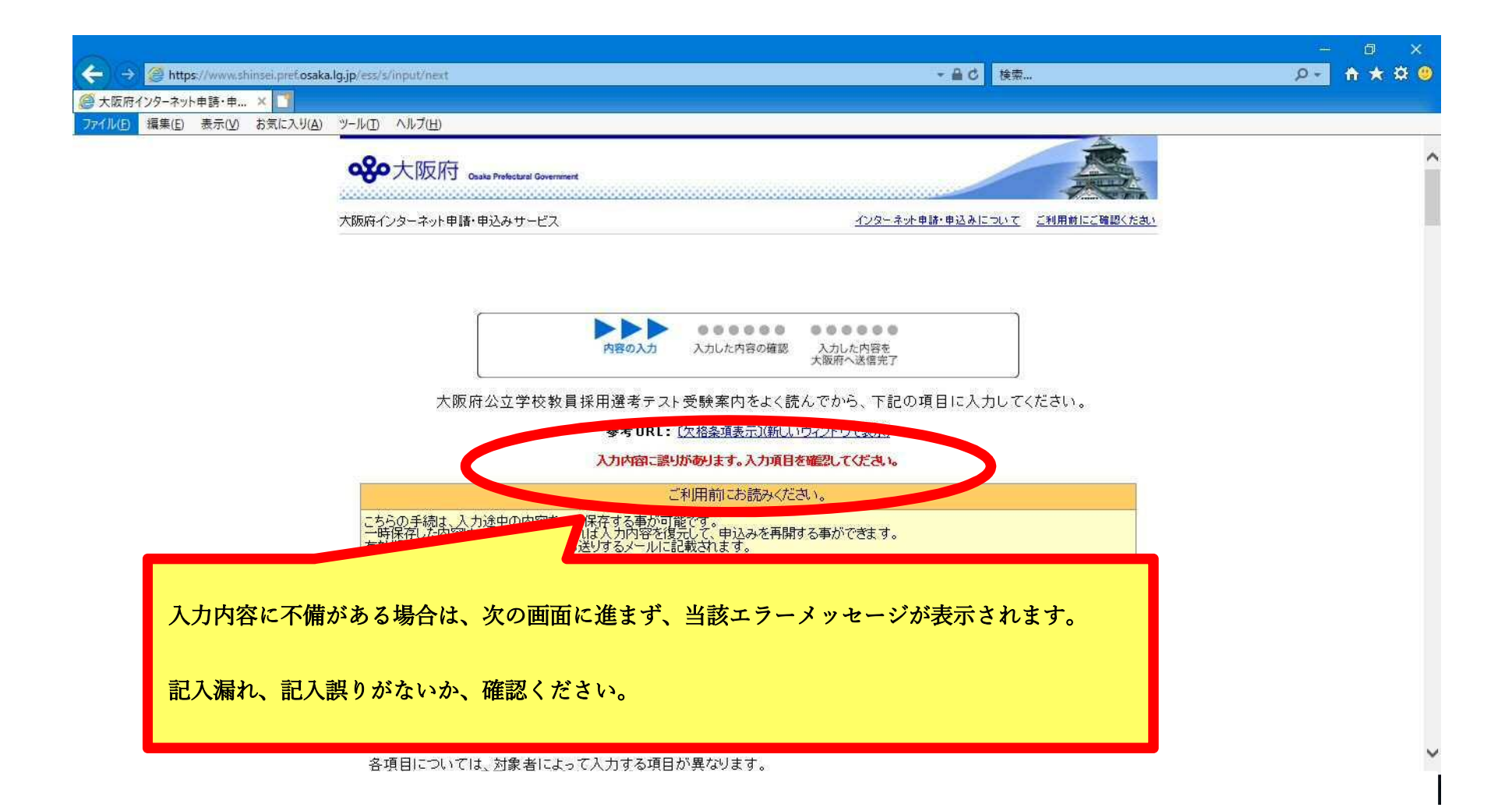

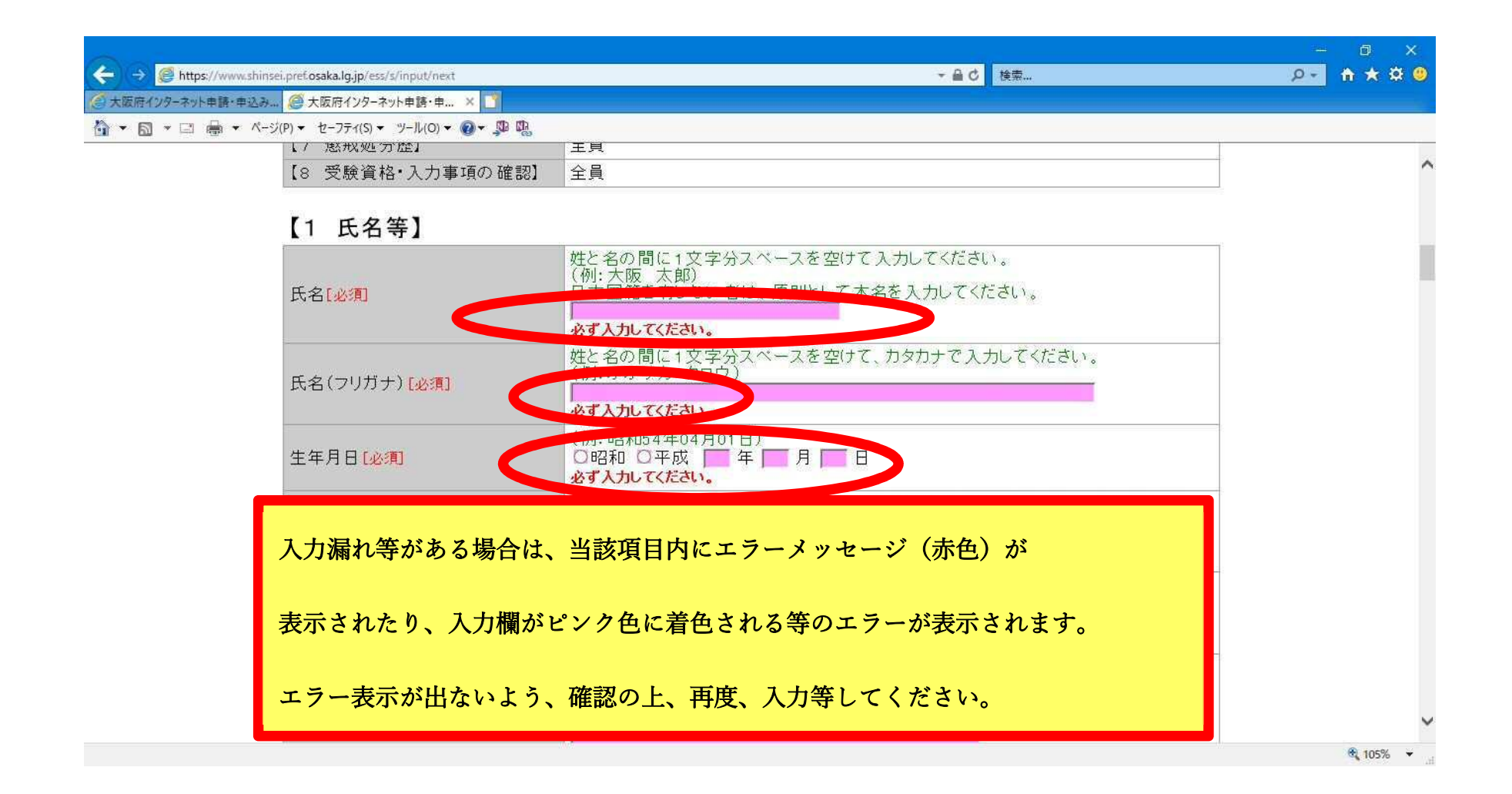

| ← → 画 @ https://shinsei.lan.pref.osaka.jp/ess/s/confirm.do<br>@ 大阪府インターネット由語・由                         | → 畠 ぴ 検索                                                                                                    | - □ ×<br>₽- <b>↑★☆ 0</b> |
|----------------------------------------------------------------------------------------------------|----------------------------------------------------------------------------------------------------|--------------------------|
| 受験申込の入力項目に従って、                                                                                         | ··· <b>&gt;</b> •••••                                                                                                    | ^                        |
| 入力していくと、この画面になります。                                                                                     | の入力 入力した内容の確認 入力した内容を<br>大阪府へ送信完了                                                                                                    |                          |
| 【入力項目について】                                                                                             |                                                                                                    |                          |
| 画面を下にスクロールすると、<br>入力内容が表示されます。<br><u>入力内容を確認し誤りがなければ</u><br><u>次の画面に進んでください。</u><br>(以降、入力内容は修正できません。) | <ul> <li>大力する項目が異なります。</li> <li>てください。</li> <li>対象者</li> <li>全員</li> <li>全員</li> <li>全員</li> <li>全員</li> <li>注貨</li> <li>該当者のみ</li> <li>(該当者は対象となる教員チャレンジテスト証明書を準備しておいてください。)</li> <li>該当者のみ</li> </ul> |                          |
| 【6 保健体育·小学校等実技】                                                                                        | 全員(『小字校』「小中いきいき連携』『支援字校(幼稚部・小字部共通、小字部)』<br>『「中学校」「中学部」「高等学校」「高等部」の保健体育』で出願しない者も全員入力す<br>る項目があります。)                                                                                                    |                          |
| 【7 懲戒処分歴】                                                                                              | 全員                                                                                                    |                          |
|                                                                                                    |                                                                                                    | ~                        |

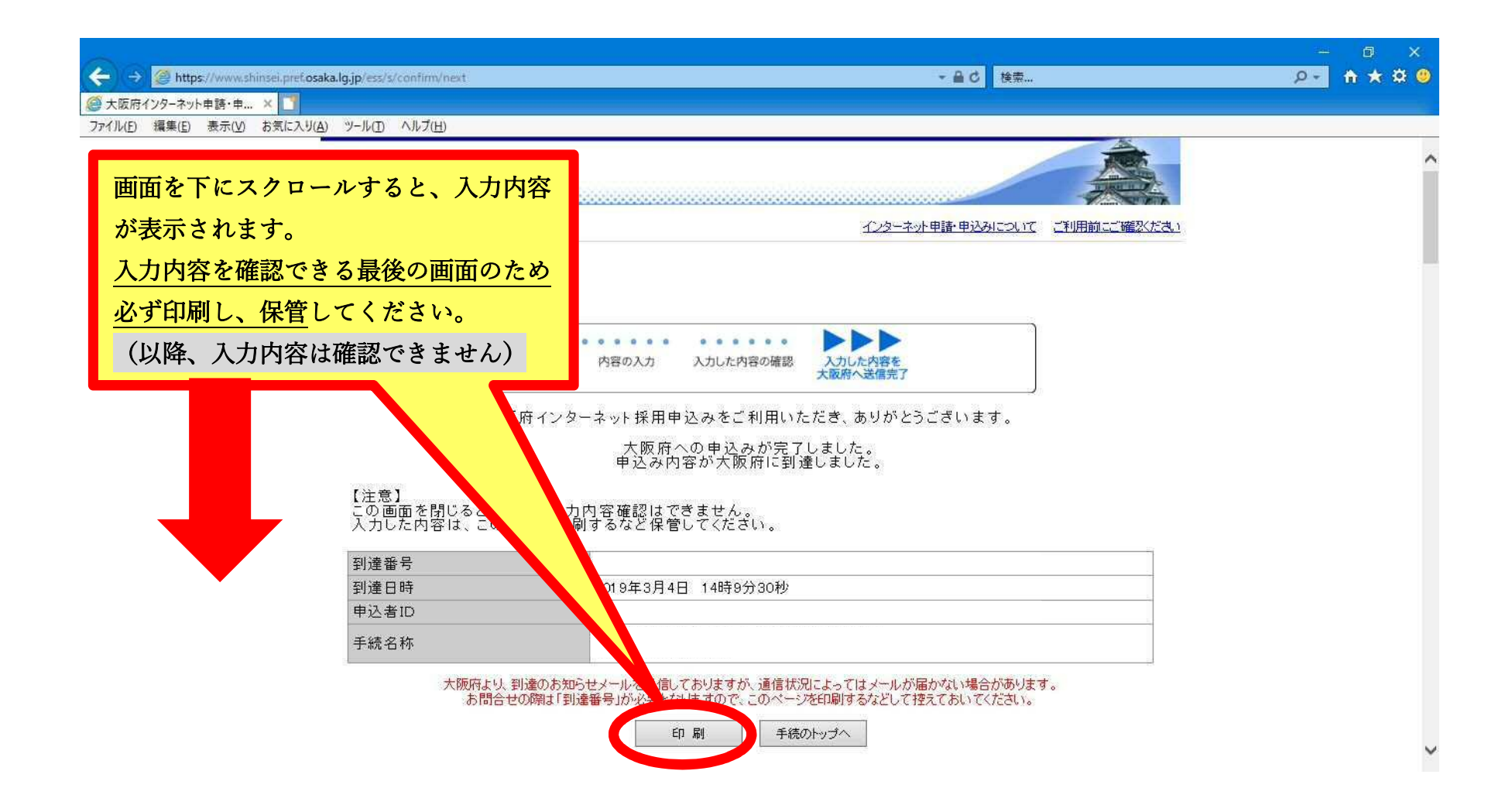

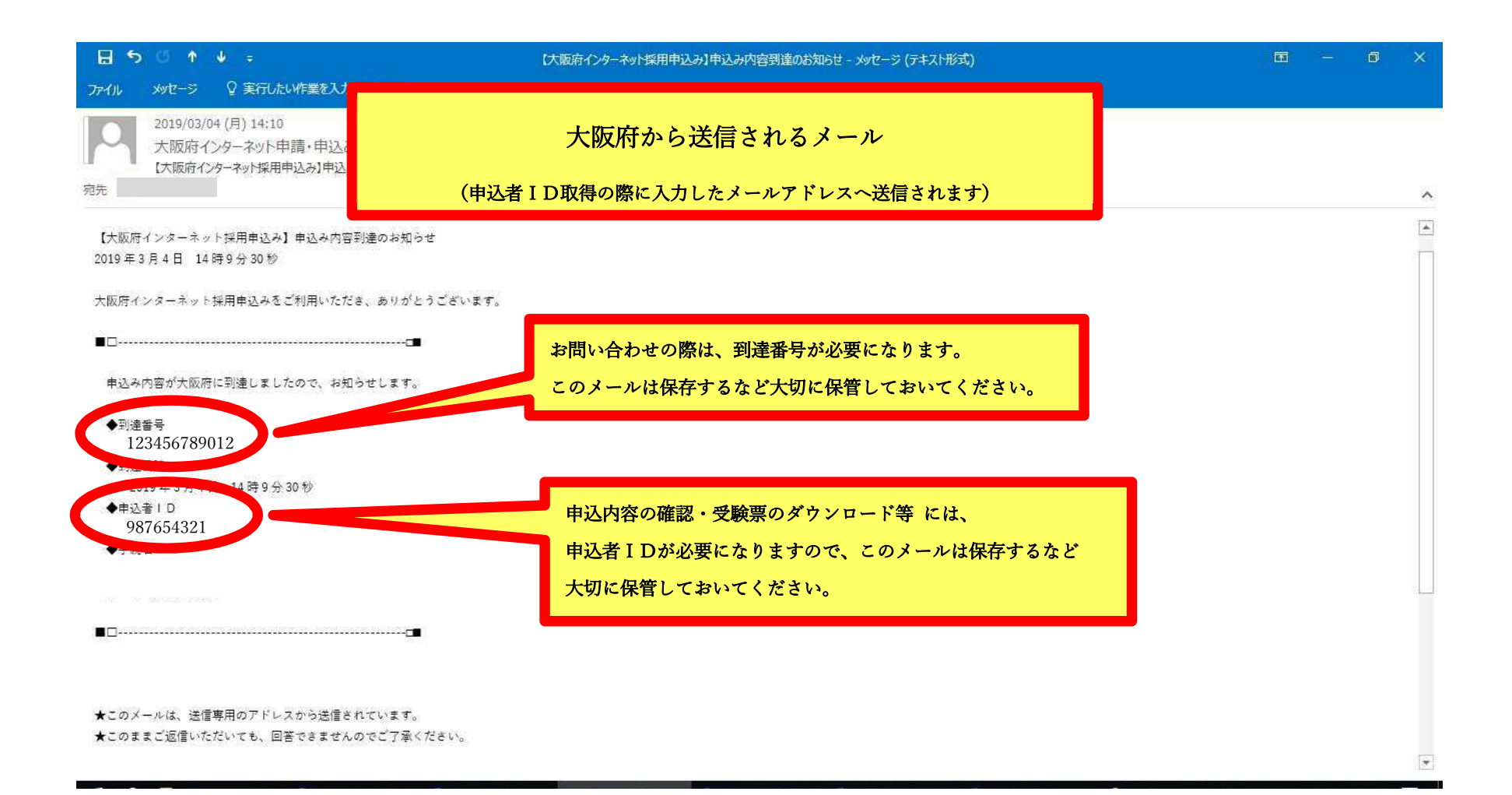